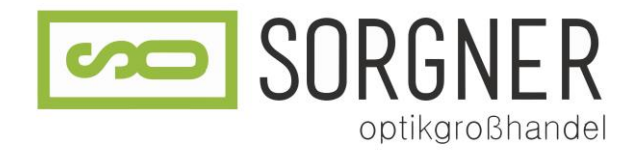

# Registrierung

Für die Homepage www.so-optik.com

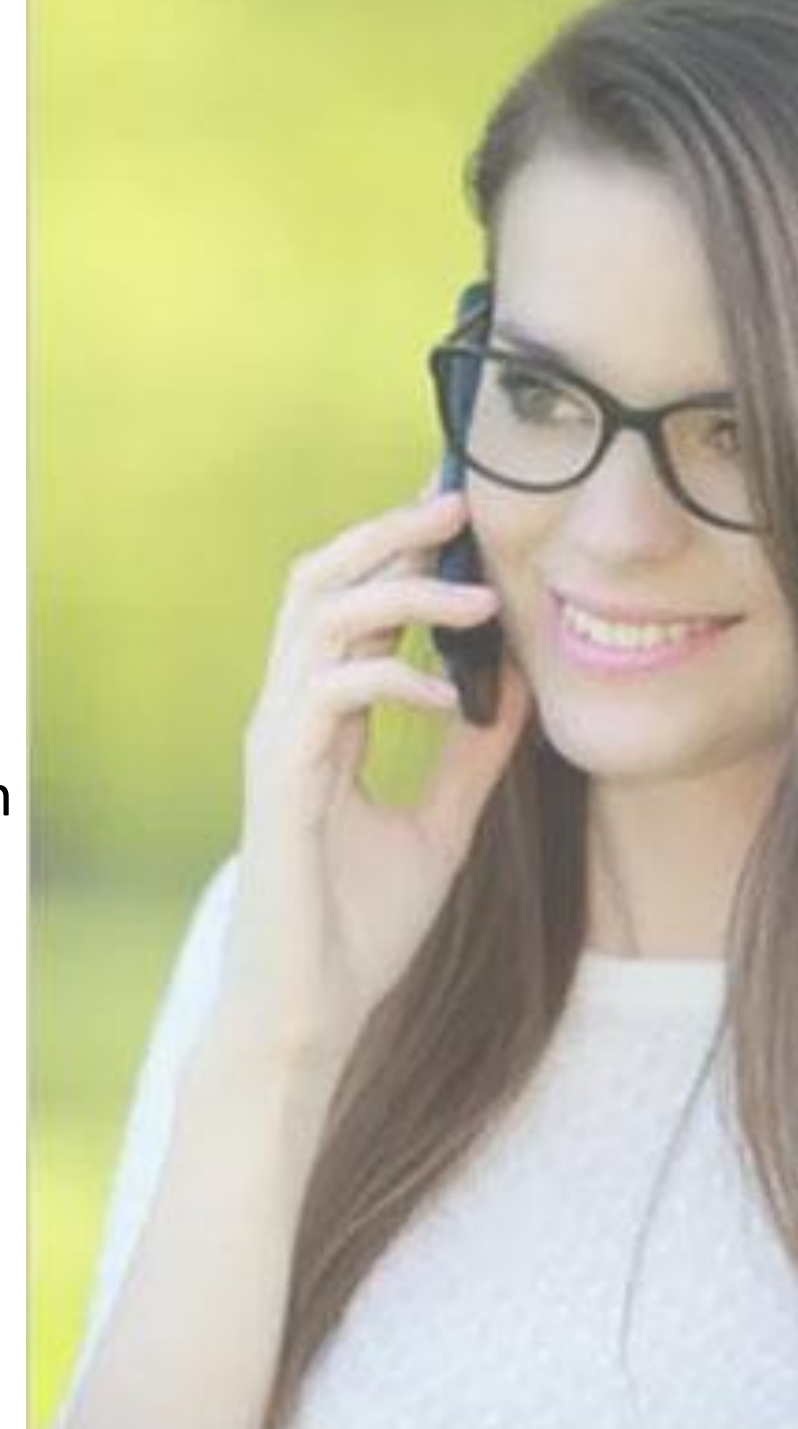

# Schritte

- 1. Homepage aufrufen
- 2. Anmeldeformular öffnen
- 3. Formular ausfüllen und abschicken
- 4. Innerhalb von 24 Stunden wird Ihre Anmeldung nun überprüft. Ist hierbei alles in Ordnung können Sie bereits am darauffolgenden Tag den gesamten Inhalt einsehen

Viel Spaß beim surfen wünscht Ihnen das Team vom Sorgner Optikgroßhandel!

### Aufrufen der Homepage www.so-optik.com

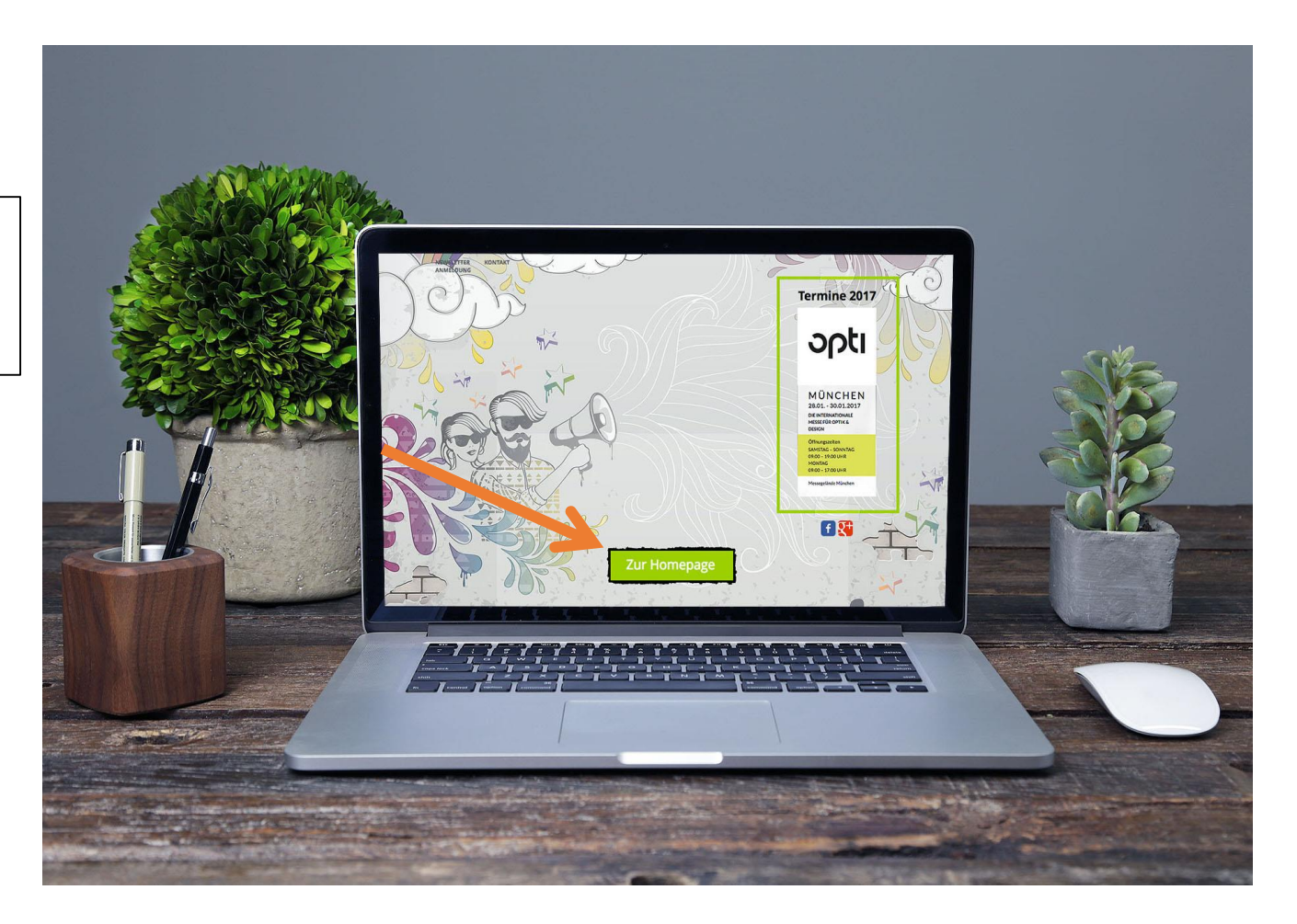

Anschließend klicken Sie weiter "Zur Homepage"

## Sie befinden sich nun auf der Startseite

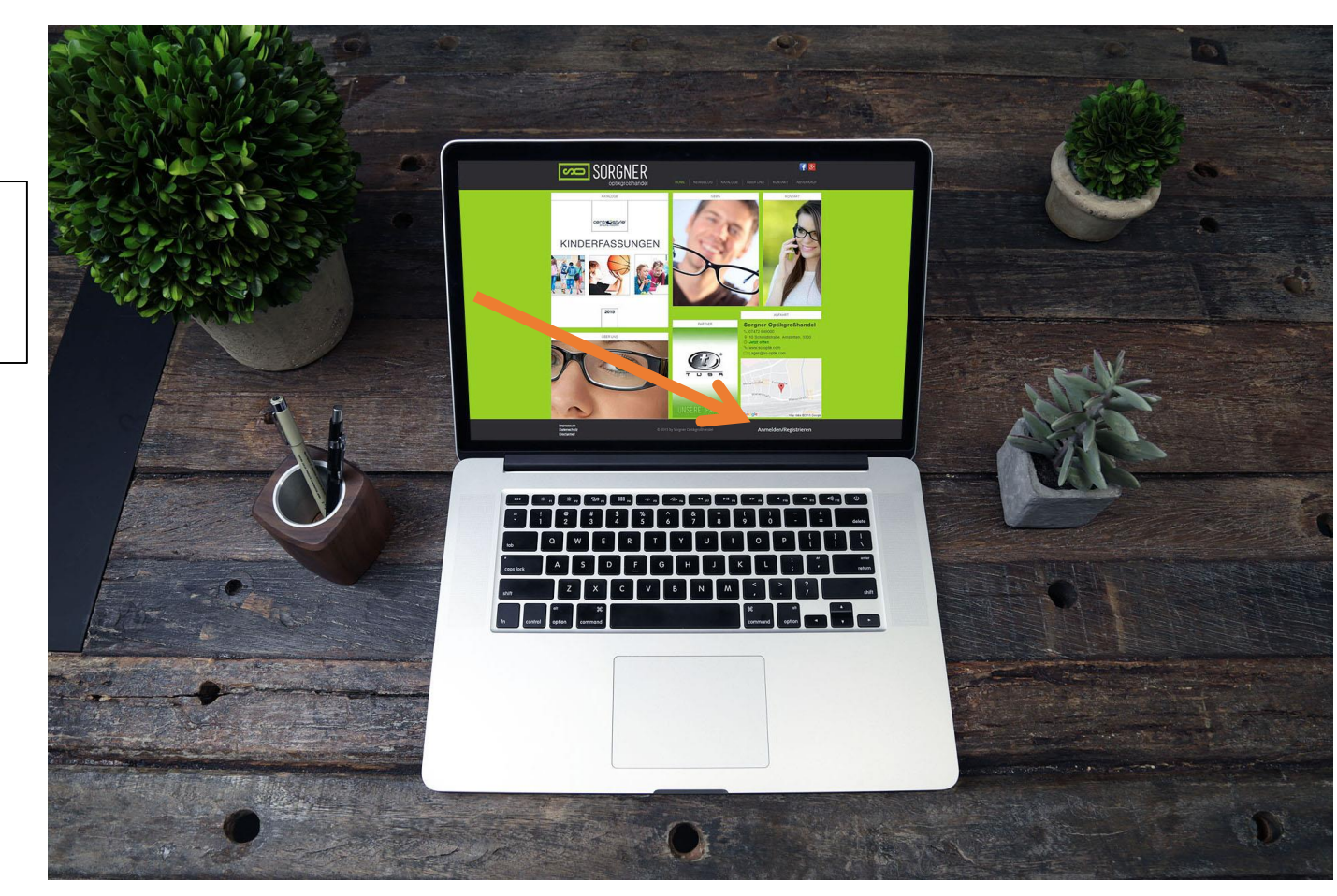

Rechts unten finden Sie nun das Feld Anmelden/Registrieren

### Formulare Registrieren/Anmelden

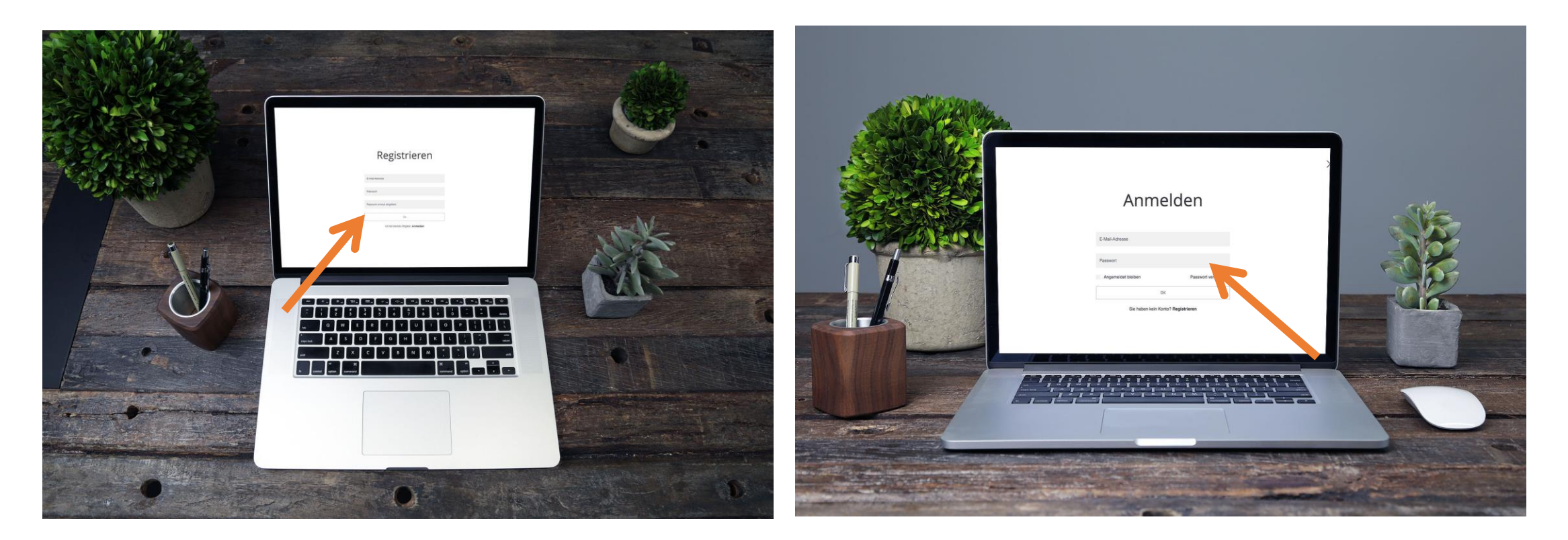

Wenn Sie noch keinen Zugang zur Seite haben können Sie sich hier registrieren Wenn Sie bereits einen Zugang haben können Sie sich hier wieder mit Ihren Zugangsdaten anmelden

## Loslegen!

Nachdem Ihre Anfrage bearbeitet wurde können Sie den gesamten Inhalt der Homepage einsehen

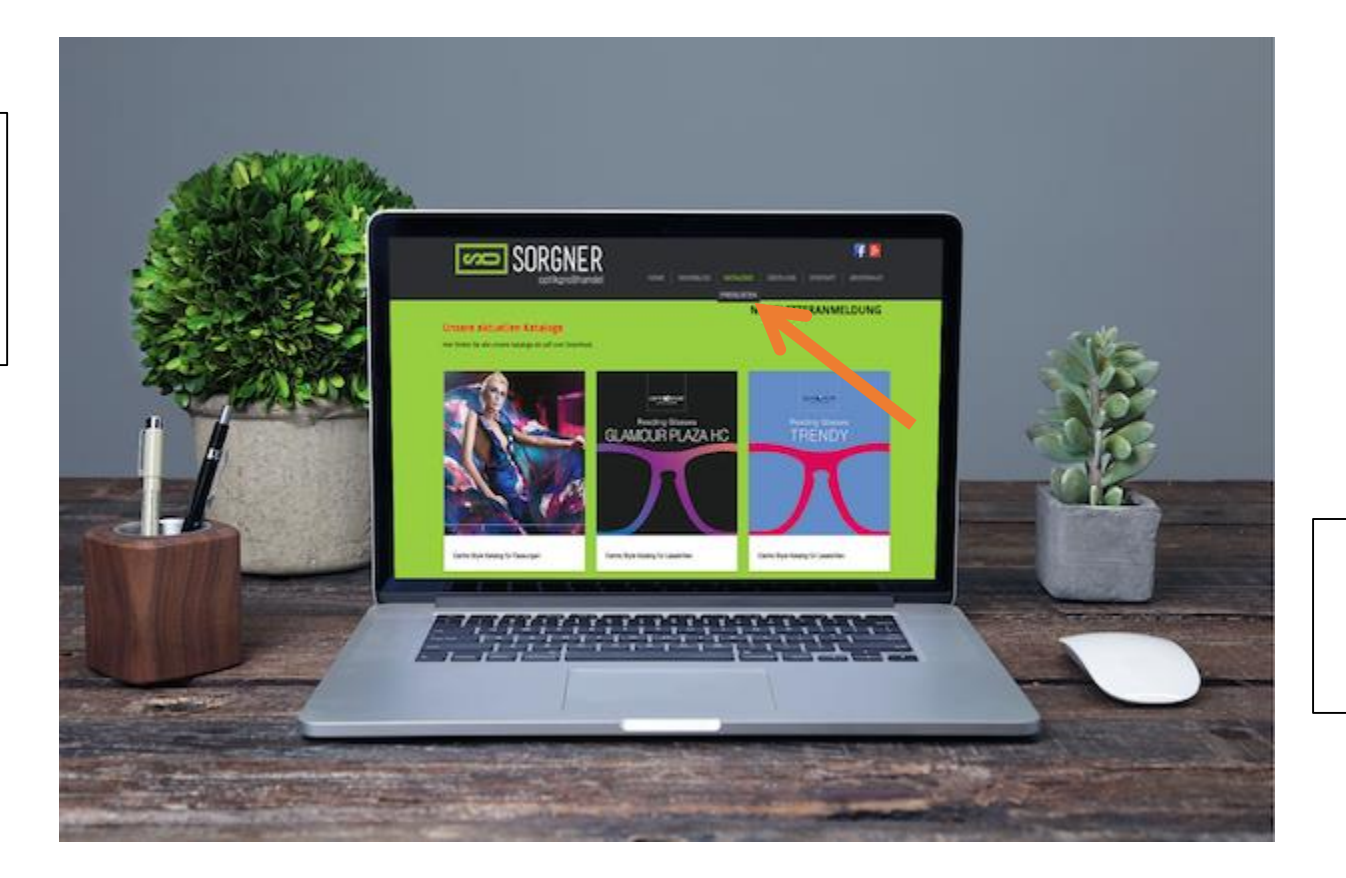

Hier können Sie die Preislisten und Kataloge einsehen

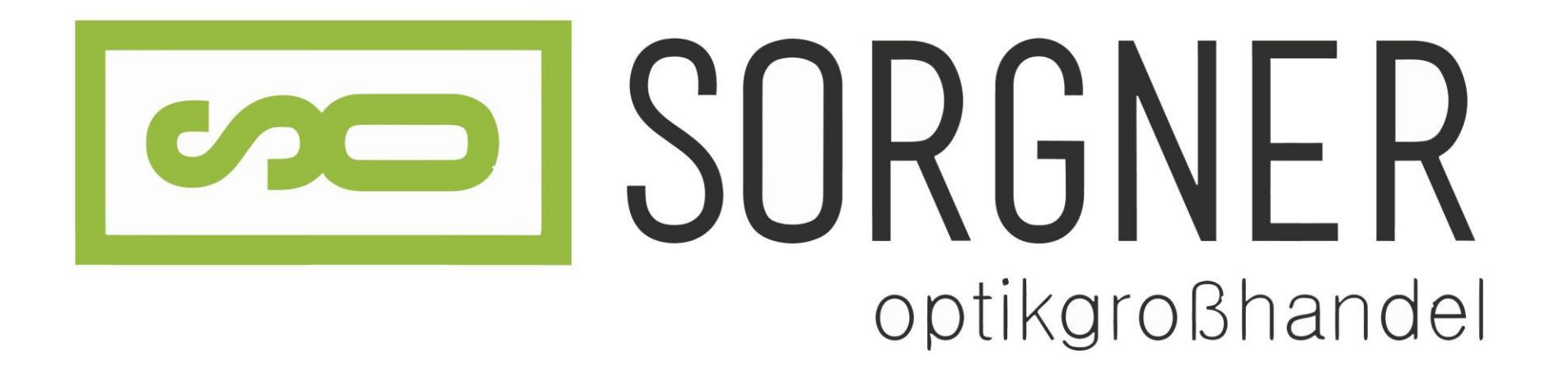